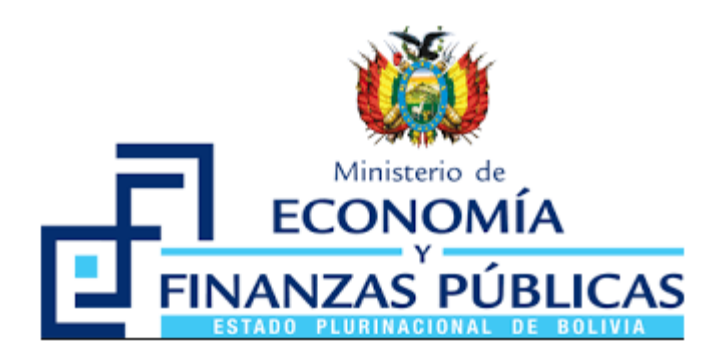

## MANUAL DE USUARIO

# **VERIFICACIÓN DE GARANTÍAS**

# SISTEMA DE CONTRATACIONES ESTATALES

# SICOES

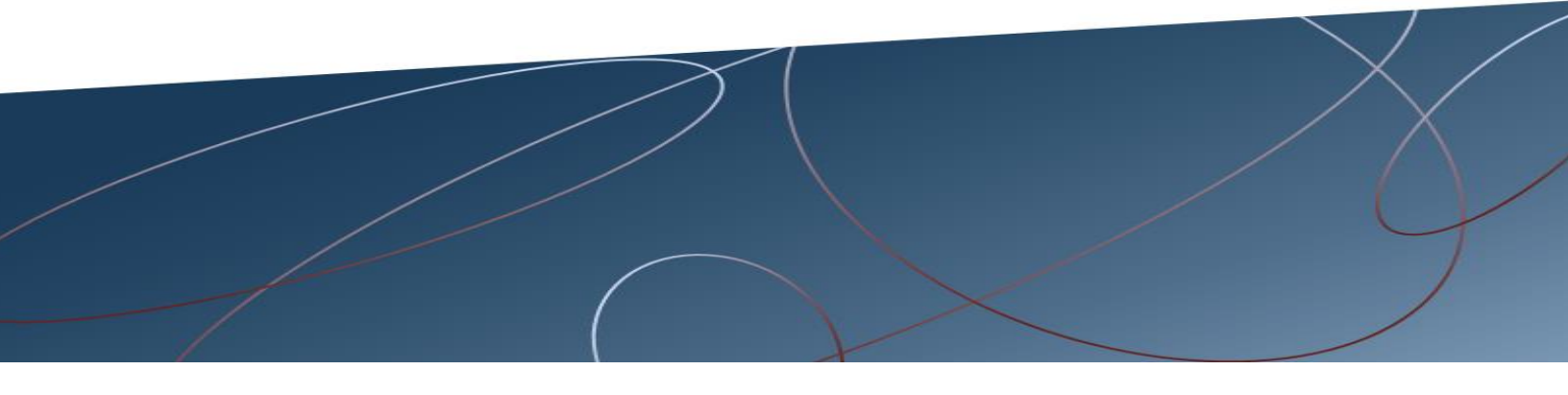

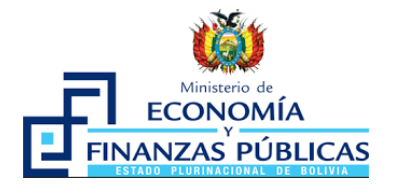

#### Manual de Usuario Verificación de Garantías Sistema de Contrataciones Estatales SICOES

Ministerio de Economía y Finanzas Públicas Viceministerio de Presupuesto y Contabilidad Fiscal Dirección General de Sistemas de Gestión de Información Fiscal

#### 2019

Propiedad Intelectual del Ministerio Economía y Finanzas Públicas Prohibida su reproducción total o parcial

### CONTENIDO

| 1.   | ANTECEDENTES                                    | 1 |
|------|-------------------------------------------------|---|
| 2.   | OBJETO                                          | 1 |
| 3.   | TIPOS DE USUARIO                                | 1 |
| 4.   | PROCEDIMIENTO PARA LA VERIFICACIÓN DE GARANTÍAS | 1 |
| 4.1. | BÚSQUEDA POR FECHA EMISIÓN                      | 4 |
| 4.2. | BÚSQUEDA POR NÚMERO DE GARANTÍA                 | 5 |
| 4.3. | BÚSQUEDA POR NÚMERO DE CUCE                     | 5 |

### MANUAL DE USUARIO VERIFICACIÓN DE GARANTÍAS

#### **1. ANTECEDENTES**

Mediante Resolución ASFI N° 764 de fecha 16 de octubre de 2014 emitido por la Autoridad de Supervisión del Sistema Financiero (ASFI) en la que aprueba el Reglamento para el Funcionamiento del Sistema de Registro de Garantías (SIREGAR), con el objetivo de establecer el procedimiento que deben aplicar las Entidades de Intermediación Financiera para el registro de Boletas de Garantía y Garantías a Primer Requerimiento en el SIREGAR, sistema que es administrado por la ASFI.

Dicho reglamento establece que las Entidades de Intermediación Financiera deben proceder con el registro en el SIREGAR, de manera previa a la entrega de la Boleta al afianzado.

El Sistema de Contrataciones Estatales (SICOES), ha implementado interfaces de consulta con el SIREGAR que permiten a los usuarios del SICOES, que cuentan con Usuario Administrador o Usuario de Registro la opción de consultar las Boletas de Garantía y Garantías a Primer Requerimiento registradas en el sistema citado por las Entidades Financieras para los procesos de contratación.

#### 2. OBJETO

Permitir la consulta de las Boletas de Garantía y Garantías a Primer Requerimiento presentadas por los proponentes en los procesos de contratación.

#### 3. TIPOS DE USUARIO

La opción se encuentra habilitada en:

- Usuario Administrador
- Usuario de Registro

### 4. PROCEDIMIENTO PARA LA VERIFICACIÓN DE GARANTÍAS

Se debe ingresar a la dirección electrónica: https://www.sicoes.gob.bo, debiendo elegir la opción ENTIDADES como se muestra en la Figura 1.

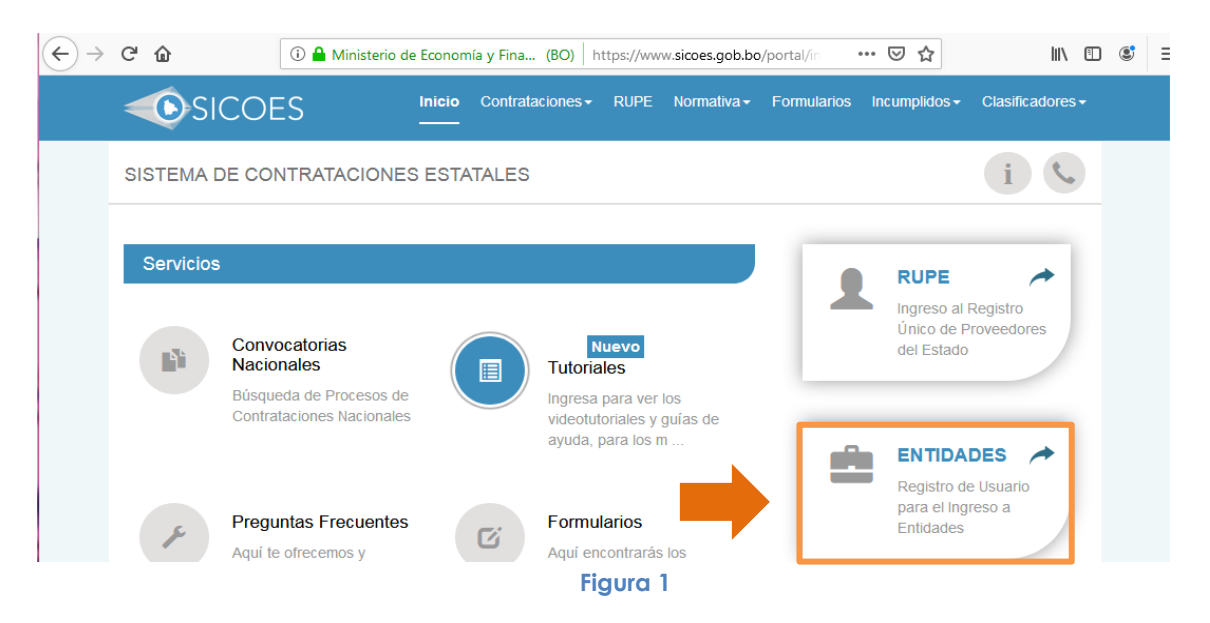

Al presionar la opción se desplegará una pantalla en la cual se debe introducir el usuario y contraseña (asignados a los usuarios de Entidades Públicas que cuentan con Usuario Administrador o Usuario de Registro); además deberá insertar el código de la imagen

captcha solicitado y presionar el botón Ingresar como se muestra en la Figura 2.

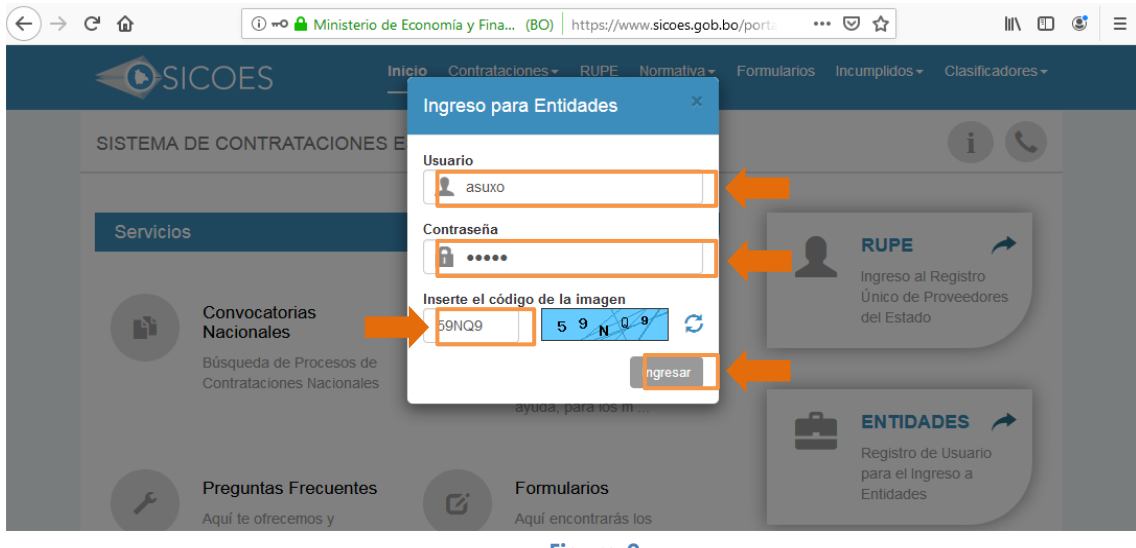

Figura 2

Una vez el usuario inicie sesión debe ingresar a la siguiente opción del menú lateral izquierdo:

2

- Registro de Proveedores RUPE
  - Verificación de Garantías

Como se muestra en la Figura 3.

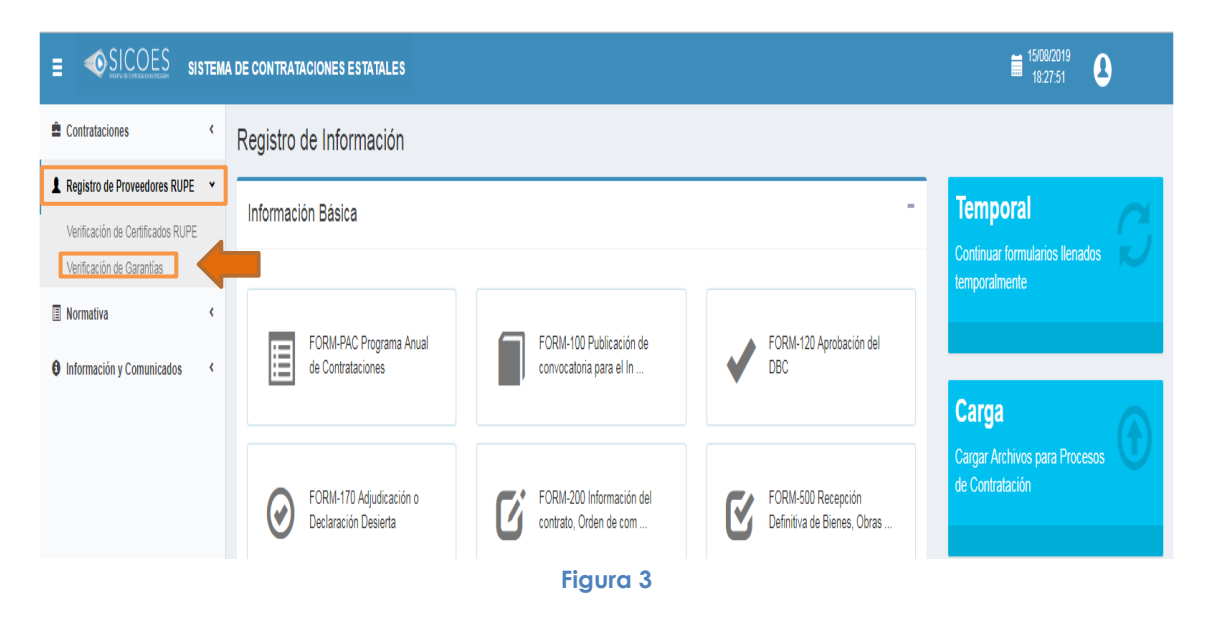

Una vez seleccionada la opción se visualizara la pantalla de Verificación de Boletas de Garantía y Garantías a Primer Requerimiento para los Procesos de Contratación, donde se visualiza el usuario que realiza la consulta, la fecha y hora de la misma y la entidad a la que pertenece. Como se aprecia en la Figura 4.

| E SICOES SI                       | Stema | DE CONTRATACIONES ESTATALES                                                                                     |
|-----------------------------------|-------|----------------------------------------------------------------------------------------------------|
| 2 Contrataciones                  | ۲,    | Título: VERIFICACIÓN DE BOLETAS DE GARANTIA Y GARANTIAS A PRIMER REQUERIMENTO PARA LOS PROCESOS DE CONTRATACIÓN |
| Registro de Proveedores RUPE      | ٠     | Usuario de Consulta:<br>Fecha y Hora de consulta: 15 Aug 2019 18:34:48                                          |
| Verificación de Certificados RUPE |       | Datos de búsqueda                                                                                               |
| Verificación de Garantías         |       | Entitidad 0035-00 MINISTERIO DE ECONOMIA Y FINANZAS PUBLICAS                                                    |
| Normativa                         | ۲.    | Tipo de búsquede: Buscar por #Garantía Buscar por #Cuce Buscar por Fecha Emision Numero de Garantía:            |
| Información y Comunicados         | <     | Buscar                                                                                                    |
|                                   |       | Figura 4                                                                                                    |

Para realizar la verificación existen tres tipos de búsquedas:

- Buscar por Fecha Emisión
- Buscar por Número de Garantía
- Buscar por Número de CUCE

3

#### 4.1. Búsqueda por Fecha Emisión

Deberá seleccionar el tipo de búsqueda y llenar la fecha de emisión que figura en la boleta presentada por el proponente conforme el siguiente formato: dos dígitos corresponden al día, los dos siguientes dígitos al mes y los restantes cuatro dígitos al año según muestra la Figura 5.

| = | SICOES SISTEMA DE CONTRATACIONES ESTATALES                                                                                                    | 16/08/2019<br>09:53:52 | 8 |
|---|----------------------------------------------------------------------------------------------------|------------------------|---|
| ± | Título: VERIFICACIÓN DE BOLETAS DE GARANTIA Y GARANTIAS A PRIMER REQUERIMIENTO PARA LOS PROCESOS DE CONTRATACIÓN<br>Usuario de Consulta: Elvis Guzman Cespedes<br>Fecha y Hora de consulta: 16 Aug 2019 09:53:54 |                        |   |
|   | Datos de búsqueda                                                                                                    |                        |   |
|   | Entidad 0035-00 MINISTERIO DE ECONOMA Y FINANZAS PUBLICAS                                                                                                    |                        |   |
| 0 | Tipo de búsqueda: 🔘 Buscar por #Garantía 🖓 Buscar por #Cuc 🖲 Buscar por Fecha Emision                                                                                                    |                        |   |
|   | Fecha de Emisión: 06/06/2016  DDMM/AAAA                                                                                                    |                        |   |
|   | Buscar                                                                                                    |                        |   |
|   |                                                                                                    |                        |   |
|   |                                                                                                    |                        |   |
|   | Figura 5                                                                                                    |                        |   |

Al presionar el botón <sup>Buscar</sup> en la parte inferior se desplegará el listado de todas las garantías encontradas registradas con la fecha de emisión ingresada, tal como muestra la Figura 6.

|                 | SICOES                                                                     | SISTEM                                  | A DE CON                                                         | TRATA                                              | CIONES ES                                                        | TATALES                           |                         |                                                                |                                  |                              |                                         |                                                        |                                                            |                                                              |                                                                                                 | 16/08/                                                            | 2019<br>0:11                                                                     | )                                      |
|-----------------|----------------------------------------------------------------------------|-----------------------------------------|------------------------------------------------------------------|----------------------------------------------------|------------------------------------------------------------------|-----------------------------------|-------------------------|----------------------------------------------------------------|----------------------------------|------------------------------|-----------------------------------------|--------------------------------------------------------|------------------------------------------------------------|--------------------------------------------------------------|-------------------------------------------------------------------------------------------------|-------------------------------------------------------------------|----------------------------------------------------------------------------------|----------------------------------------|
|                 |                                                                            | Título: VE                              | RIFICACIÓN DI                                                    | E BOLET                                            | AS DE GARANTIA                                                   | A Y GARANTIA                      | AS A PRIMER I           | REQUERIMI                                                      | ENTO PARA                        | LOS PROCE                    | ESOS DE C                               | ONTRATA                                                | CIÓN                                                       |                                                              |                                                                                                 |                                                                   |                                                                                  |                                        |
|                 | Usuario de (                                                               | Consulta: El                            | is Guzman Ces                                                    | pedes                                              |                                                                  |                                   |                         |                                                                |                                  |                              |                                         |                                                        |                                                            |                                                              |                                                                                                 |                                                                   |                                                                                  |                                        |
|                 | Fecha y Hora de o                                                          | consulta: 16                            | Aug 2019 09:53                                                   | 0.54                                               |                                                                  |                                   |                         |                                                                |                                  |                              |                                         |                                                        |                                                            |                                                              |                                                                                                 |                                                                   |                                                                                  |                                        |
|                 |                                                                            |                                         |                                                                  | _                                                  |                                                                  |                                   |                         | Dato                                                           | s de búsque                      | eda                          |                                         |                                                        |                                                            |                                                              |                                                                                                 |                                                                   |                                                                                  |                                        |
|                 |                                                                            |                                         | E<br>Tipo de bús                                                 | intidad 0<br>queda: (                              | 35-00 MINISTER                                                   |                                   | OMIA Y FINAN            | ZAS PUBLIC                                                     | AS                               |                              |                                         |                                                        |                                                            |                                                              |                                                                                                 |                                                                   |                                                                                  |                                        |
|                 |                                                                            |                                         | Fecha de Fr                                                      | nisión: o                                          | Buscar por #Ga                                                   | rantia U Bus                      | car por #Cuce           | Buscar po                                                      | or Fecha Emi                     | sion                         |                                         |                                                        |                                                            |                                                              |                                                                                                 |                                                                   |                                                                                  |                                        |
|                 |                                                                            |                                         | r cona do Er                                                     |                                                    | 6/06/2016                                                        | DD/N                              | INVARA                  |                                                                |                                  |                              |                                         |                                                        |                                                            |                                                              |                                                                                                 |                                                                   |                                                                                  |                                        |
| Buscar          |                                                                            |                                         |                                                                  |                                                    |                                                                  |                                   |                         |                                                                |                                  |                              |                                         |                                                        |                                                            |                                                              |                                                                                                 |                                                                   |                                                                                  |                                        |
|                 |                                                                            |                                         |                                                                  |                                                    |                                                                  |                                   |                         |                                                                |                                  |                              |                                         |                                                        |                                                            |                                                              |                                                                                                 |                                                                   |                                                                                  |                                        |
|                 |                                                                            |                                         |                                                                  |                                                    |                                                                  |                                   |                         | Nro de                                                         |                                  |                              | Lugar de                                | Fecha                                                  | Fecha                                                      | Entidad                                                      | Objeto                                                                                          | Tino                                                              | Nombre                                                                           | NITICI                                 |
| Nro             |                                                                            |                                         | Objeto Contrat                                                   | ación                                              |                                                                  |                                   | CUCE                    | Nro de<br>Garantía                                             | Moneda                           | Monto                        | Lugar de<br>Emisión                     | Fecha<br>Emisión                                       | Fecha<br>Vencimiento                                       | Entidad<br>Emisora                                           | Objeto<br>Garantia                                                                              | Tipo<br>Garantia                                                  | Nombre<br>Proponente                                                             | NIT/CI<br>Propone                      |
| Nro<br>1        | G18-VTCP-DGPOT-                                                            |                                         | Objeto Contrata                                                  | ación<br>AS DE P/                                  | AGO DE BENEF                                                     | ICIARIO                           | CUCE                    | Nro de<br>Garantia<br>BG-                                      | Moneda<br>Boliviano              | Monto<br>41807.00            | Lugar de<br>Emisión<br>CIUDAD           | Fecha<br>Emisión<br>06-                                | Fecha<br>Vencimiento<br>17-Sep-                            | Entidad<br>Emisora<br>Banco                                  | Objeto<br>Garantia<br>GarantÃa de                                                               | Tipo<br>Garantia<br>Boleta                                        | Nombre<br>Proponente                                                             | NIT/CI<br>Propone<br>1020243           |
| Nro<br>1        | G18-VTCP-DGPOT-<br>PUBLICO PARA LA                                         | ADQUISICIO<br>UAIS - CUCI               | Objeto Contrata<br>IN DE BOLETA<br>E 18-0035- 00-                | ación<br>AS DE P/<br>842235-1                      | GO DE BENEF                                                      | iciario<br>2018.                  | CUCE                    | Nro de<br>Garantia<br>BG-<br>101075-<br>0101                   | Moneda<br>Boliviano              | Monto<br>41807.00            | Lugar de<br>Emisión<br>CIUDAD<br>LA PAZ | Fecha<br>Emisión<br>06-<br>Jun-<br>2018                | Fecha<br>Vencimiento<br>17-Sep-<br>2018                    | Entidad<br>Emisora<br>Banco<br>BISA<br>S.A.                  | Objeto<br>Garantia<br>GarantÃa de<br>Cumplimiento<br>de Contrato                                | Tipo<br>Garantia<br>Boleta<br>de<br>garantÃ-                      | Nombre<br>Proponente<br>SERVITEX<br>VILLENA<br>S.R.L.                            | NIT/CI<br>Proponei<br>10202430         |
| Nro<br>1        | G18-VTCP-DGPOT-J<br>PUBLICO PARA LA I                                      | ADQUISICIO<br>UAIS - CUCI               | Objeto Contrata<br>IN DE BOLETA<br>E 18-0035- 00-                | ación<br>AS DE P/<br>842235-1                      | AGO DE BENEF<br>I-1-ANPE2-002/                                   | ICIARIO<br>2018.                  | CUCE                    | Nro de<br>Garantia<br>BG-<br>101075-<br>0101                   | Moneda<br>Boliviano              | Monto<br>41807.00            | Lugar de<br>Emisión<br>CIUDAD<br>LA PAZ | Fecha<br>Emisión<br>06-<br>Jun-<br>2018                | Fecha<br>Vencimiento<br>17-Sep-<br>2018                    | Entidad<br>Emisora<br>Banco<br>BISA<br>S.A.                  | Objeto<br>Garantia<br>GarantÃa de<br>Cumplimiento<br>de Contrato                                | Tipo<br>Garantia<br>Boleta<br>de<br>garantÃ-<br>a                 | Nombre<br>Proponente<br>SERVITEX<br>VILLENA<br>S.R.L.                            | NIT/CI<br>Propone                      |
| <b>Nro</b><br>1 | G18-VTCP-DGPOT-<br>PUBLICO PARA LA I<br>CUMPLIMIENTO DE<br>REPUISSTOS PARA | ADQUISICIO<br>UAIS - CUCI<br>E CONTRATO | Objeto Contrata<br>N DE BOLETA<br>E 18-0035- 00-<br>D G18-VTCP-D | ación<br>AS DE PA<br>842235-1<br>IGPOT-A<br>S CUCE | AGO DE BENEF<br>I-1-ANPE2-002/<br>DQUISICION DI<br>18-0035-00-84 | ICIARIO<br>2018.<br>E<br>5157-1-1 | CUCE<br>18-0035-<br>00- | Nro de<br>Garantia<br>BG-<br>101075-<br>0101<br>BG-<br>101073- | Moneda<br>Boliviano<br>Boliviano | Monto<br>41807.00<br>8140.00 | Lugar de<br>Emisión<br>CIUDAD<br>LA PAZ | Fecha<br>Emisión<br>06-<br>Jun-<br>2018<br>06-<br>Jun- | Fecha<br>Vencimiento<br>17-Sep-<br>2018<br>01-Aug-<br>2018 | Entidad<br>Emisora<br>Banco<br>BISA<br>S.A.<br>Banco<br>BISA | Objeto<br>Garantia<br>GarantÃa de<br>Cumplimiento<br>de Contrato<br>GarantÃa de<br>Cumplimiento | Tipo<br>Garantia<br>Boleta<br>de<br>garantÃ-<br>a<br>Boleta<br>de | Nombre<br>Proponente<br>SERVITEX<br>VILLENA<br>S.R.L.<br>XEROGRAFIA<br>BOLIVIANA | NIT/C<br>Propone<br>1020243<br>1020205 |

#### 4.2. Búsqueda por Número de Garantía

Deberá seleccionar el tipo de búsqueda y llenar el número de garantía que figura en la boleta presentada por el proponente, según muestra la Figura 7

| Ξ | ● SICOES SISTEMA DE CONTRATACIONES ESTATALES<br>1608/2019<br>09:25:19                                           |
|---|----------------------------------------------------------------------------------------------------|
| ŝ | Titule: VERIFICACIÓN DE ROLETAS DE GARANTIA Y GARANTIAS A PRIMER REOLERIMENTO PARA LOS PROCESOS DE CONTRATACIÓN |
|   | Usuario de Consulta:                                                                                            |
| 1 | Fecha y Hora de consulta: 16 Aug 2019 09:24:46                                                                  |
|   | Datos de búsqueda                                                                                               |
|   | Entidad 0035-00 MINISTERIO DE ECONOMA Y FINANZAS PUBLICAS                                                       |
| 0 | Tipo de búsqueda: 💿 Buscar por #Garantia 🕽 Buscar por #Cuce 🕞 Buscar por Fecha Emision                          |
|   | Numero de Garantia: BG-101075-0101                                                                              |
|   | Buscar                                                                                                    |
|   |                                                                                                    |
|   | Figura 7                                                                                                    |

Al presionar el botón Buscar en la parte inferior aparecerá la información registrada en el Sistema de Registro de Garantías (SIREGAR) como se muestra en la Figura 8.

| = |                                                                                                    | SICOES                                                                    | SISTEMA DE CONTR                                       | ATACIONES ESTATALES                                 |           |                        |            |           |                     |                     |                      |                       |                                            | 16/08/20<br>09:34:0           | 019<br>01                     | )                    |
|---|----------------------------------------------------------------------------------------------------|---------------------------------------------------------------------------|--------------------------------------------------------|-----------------------------------------------------|-----------|------------------------|------------|-----------|---------------------|---------------------|----------------------|-----------------------|--------------------------------------------|-------------------------------|-------------------------------|----------------------|
| ŝ |                                                                                                    |                                                                           | Título: VERIFICACIÓN DE B                              | OLETAS DE GARANTIA Y GARANTIA                       | S A PRIME | R REQUERII             | /IENTO PAR | A LOS PRO | CESOS DE            | CONTRAT             | ACIÓN                |                       |                                            |                               |                               |                      |
| 1 |                                                                                                    | Usuario de Consulta:<br>Fecha y Hora de consulta:<br>16 Aug 2019 09 24.46 |                                                        |                                                     |           |                        |            |           |                     |                     |                      |                       |                                            |                               |                               |                      |
| • | Datos de búsqueda           Entidad         0035-00 MINISTERIO DE ECONOMIA Y FINANZAS PUBLICAS           Tipo de búsqueda:              • Buscar por #Cuce             • Buscar por Fecha Emision             Numero de Garantia             • BG-101075-0101              Buscar            Buscar              Buscar por #Cuce             • Buscar por Fecha Emision            Buscar              Buscar por fecha Emision            Buscar              Buscar por fecha Emision |                                                                           |                                                        |                                                     |           |                        |            |           |                     |                     |                      |                       |                                            |                               |                               |                      |
|   | Nro                                                                                                    |                                                                           | Objeto Contrata                                        | ión                                                 | CUCE      | Nro de<br>Garantia     | Moneda     | Monto     | Lugar de<br>Emisión | Fecha<br>Emisión    | Fecha<br>Vencimiento | Entidad<br>Emisora    | Objeto Garantia                            | Tipo<br>Garantia              | Nombre<br>Proponente          | NIT/CI<br>Proponente |
|   | 1                                                                                                    | G18-VTCP-DGPOT-<br>PUBLICO PARA LA                                        | -ADQUISICION DE BOLETAS<br>UAIS - CUCE 18-0035- 00-84: | DE PAGO DE BENEFICIARIO<br>2235-1-1-ANPE2-002/2018. |           | BG-<br>101075-<br>0101 | Boliviano  | 41807.00  | CIUDAD<br>LA PAZ    | 06-<br>Jun-<br>2018 | 17-Sep-<br>2018      | Banco<br>BISA<br>S.A. | GarantÃa de<br>Cumplimiento de<br>Contrato | Boleta<br>de<br>garantÃ-<br>a | SERVITEX<br>VILLENA<br>S.R.L. | 1020243025           |
|   | Se h                                                                                                    | aan encontrado 1 regist                                                   | tros                                                   |                                                     |           | Anterior               | 1          | Siguiente |                     |                     |                      |                       |                                            |                               |                               |                      |
|   |                                                                                                    |                                                                           |                                                        |                                                     |           | Fig                    | ura 8      | 3         |                     |                     |                      |                       |                                            |                               |                               |                      |

#### 4.3. Búsqueda por Número de CUCE

Deberá seleccionar el tipo de búsqueda y llenar el número de CUCE que figura en la boleta presentada por el proponente, según muestra la Figura 9.

5

| Ξ | SICOES SISTEMA DE CONTRATACIONES ESTATALES                                                                                                    | ia 16/08/2019<br>09:38:23 € |
|---|----------------------------------------------------------------------------------------------------|-----------------------------|
| ± | Titudo: VERIFICACIÓN DE BOLETAS DE GARANTIA Y GARANTIAS A PRIMER REQUERIMIENTO PARA LOS PROCESOS DE CONTRATACIÓN<br>Usuario de Consulta:<br>Fecha y Hora de consulta: 16 Aug 2019 09:24:46 |                             |
|   | Datos de búsqueda                                                                                                    |                             |
|   | Entidad 0035-00 MINISTERIO DE ECONOMIA Y FINANZAS PUBLICAS                                                                                                    |                             |
| 0 | Tipo de búsqueda: 🕕 Buscar por #Garantía 🖲 Buscar por #Oure 🕕 Buscar por Fecha Emision                                                                                                    |                             |
|   | Cuce: 18 -0035 -00 -842235 -1 -1<br>Buscar                                                                                                    |                             |
|   |                                                                                                    |                             |
|   | Figura 9                                                                                                    |                             |

Al presionar el botón <sup>Buscar</sup> en la parte inferior aparecerá el CUCE el Objeto de Contratación y se habilitara la opción <sup>Consultar</sup> como se aprecia en la Figura 10

| ≡ |                   | SISTEMA DE CONT                                           | RATACIONES ESTATALES                                                                                                    | <br>9     |
|---|-------------------|-----------------------------------------------------------|----------------------------------------------------------------------------------------------------|-----------|
| 2 |                   | Título: VERIFICACIÓN DE                                   | BOLETAS DE GARANTIA Y GARANTIAS A PRIMER REQUERIMIENTO PARA LOS PROCESOS DE CONTRATACIÓN                                                                                                    |           |
| 1 | Usı<br>Fecha y    | ario de Consulta:<br>Iora de consulta: 16 Aug 2019 09:24: | 16                                                                                                    |           |
|   |                   |                                                           | Datos de búsqueda                                                                                                    |           |
|   |                   | Er<br>Tipo da biara                                       | tidad 0035-00 MINISTERIO DE ECONOMIA Y FINANZAS PUBLICAS                                                                                                    |           |
| 0 |                   | ripo de busq                                              | Unexa Deuscar por #Garantía  Buscar por #Cuce Buscar por #Cuce Buscar por #Cuce Buscar por #Cuce Buscar por Fecha Emision Buscar por Fecha Emision Buscar por #Cuce Buscar por #Cuce Buscar por # |           |
|   |                   | · · · · ·                                                 | 18 - 0035 - 00 - 842236 - 1 - 1                                                                                                    |           |
|   |                   |                                                           | Buscar                                                                                                    |           |
|   |                   |                                                           |                                                                                                    |           |
|   | Nro               | CUCE                                                      | Objeto                                                                                                    | Acción    |
|   | 1 18-0035         | 00-842235-1-1                                             | G18-Vtcp-Dgpot-Adquisicion De Boletas De Pago De Beneficiario Publico Para La Uais                                                                                                    | Consultar |
|   | Se han encontrado | 1 registros                                               |                                                                                                    |           |
|   |                   |                                                           | Anterior 1 Siguiente                                                                                                    |           |
|   |                   |                                                           | Figura 10                                                                                                    |           |

Al presionar sobre la opción <sup>Consultar</sup> aparecerá una ventana con la información registrada en el Sistema de Registro de Garantías (SIREGAR) como se muestra en la Figura 11.

| ≡ |                         | s    | STEMA DE CONTRA                                                                                                    | TACION                                | ES ESTATA          | LES       |         |                     |                     |                      |                                            |                                               |                               |                                          | <u> </u>             | 16/08/2019<br>09:46:48 | 0      |
|---|-------------------------|------|----------------------------------------------------------------------------------------------------|---------------------------------------|--------------------|-----------|---------|---------------------|---------------------|----------------------|--------------------------------------------|-----------------------------------------------|-------------------------------|------------------------------------------|----------------------|------------------------|--------|
| • |                         |      |                                                                                                    |                                       | GARAN              | TÍAS F    | POR PI  | ROCES               | SO DE               | CONTR                | RATACI                                     | IÓN                                           |                               |                                          | ×                    |                        |        |
|   | Usuario o               | _    |                                                                                                    |                                       |                    | 1         |         |                     |                     |                      |                                            |                                               |                               |                                          |                      |                        |        |
| - | Fecha y hora            | Nro  | Objeto Contratación                                                                                                    | CUCE                                  | Nro de<br>Garantía | Moneda    | Monto   | Lugar de<br>Emisión | Fecha<br>Emisión    | Fecha<br>Vencimiento | Entidad<br>Emisora                         | Objeto<br>Garantía                            | lipo<br>Garantía              | Nombre<br>Proponente                     | NIT/CI<br>Proponente |                        |        |
| 3 |                         | 1    | ANPE2-002/2018 G18<br>VTCP-DGPCT-<br>ADQUISICION DE<br>BOLETAS DE PAGO DE<br>BENEFICIARIO<br>PUBLICO PARA LA<br>UAIS. BOLETA DE<br>GARANTIA<br>IRREVOCABLE,<br>RENOVABLE Y DE<br>EJECUCION<br>INMEDIATA. | 18-<br>0035-<br>00-<br>842235-<br>1-1 | 1010582018         | Boliviano | 6028.00 | CIUDAD<br>LA PAZ    | 14-<br>May-<br>2018 | 14-Jun-<br>2018      | Banco<br>Nacional<br>de<br>Bolivia<br>S.A. | GarantÃa<br>de<br>Seriedad<br>de<br>Propuesta | Boleta<br>de<br>garantÃ-<br>a | ARTES<br>GRAFICAS<br>SAGITARIO<br>S.R.L. | 1007113026           |                        | Acción |
|   | Se han encontrado 1 re; | Se h | an encontrado 1 registros                                                                                                    |                                       |                    |           | Anter   | ior 1               | Sigui               | ente                 |                                            |                                               | A                             | sceptar                                  | Cancelar             |                        |        |

Figura 11